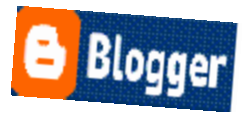

## Edit your Blogger profile:

- 1. Visit the <u>Edit profile page</u> in Blogger. (You need to be logged into Blogger to do this.)
- Edit the email and/or name on the page. Your email address should be the class Gmail address and your real name should display. (If you leave the name blank, you will appear as 'unknown' on the blog.)
- 3. In the "Privacy" section, you can choose who can see your profile. Leave this alone.
- 4. Scroll down to the bottom of the page and click Save profile.